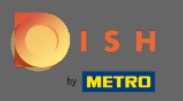

• Ora sei sulla dashboard di prenotazione DISH. Fare clic sulla planimetria per iniziare a gestire i gruppi di tabelle.

| <b>DISH</b> RESERVATION                                |                                                                                                    | John's Business 🏻 🎽 🎽 🕞                     |
|--------------------------------------------------------|----------------------------------------------------------------------------------------------------|---------------------------------------------|
| Reservations                                           | Have a walk-in customer? Received a reservation request over phone / email? Don't forget to add it to your walk-IN ADD RESERVATION |                                             |
| 🎮 Table plan                                           | ( Thu, 08/04/2021 - Thu, 08/04/2021                                                                                                | >                                           |
| 🎢 Menu                                                 |                                                                                                    |                                             |
| 🐣 Guests                                               | All     Completed     Image: Upcoming     Image: Upcoming     Image: Upcoming                                                      |                                             |
| Feedback                                               |                                                                                                    |                                             |
| 🗠 Reports                                              |                                                                                                    |                                             |
| 🌣 Settings 👻                                           |                                                                                                    |                                             |
| ⑦ Help                                                 |                                                                                                    |                                             |
|                                                        | No reservations available                                                                                                    |                                             |
|                                                        | Print                                                                                                    |                                             |
| Too many guests in house?<br>Pause online reservations | Designed by Hospitality Digital GmbH, All rights reserved,                                                                         | EAO   Terms of use   Imprint   Data privacy |
|                                                        |                                                                                                    | ing fremberese fimpline   bata pinacy       |

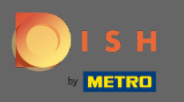

#### Ora clicca sulla tabella che corrisponde alla prenotazione del tuo cliente.

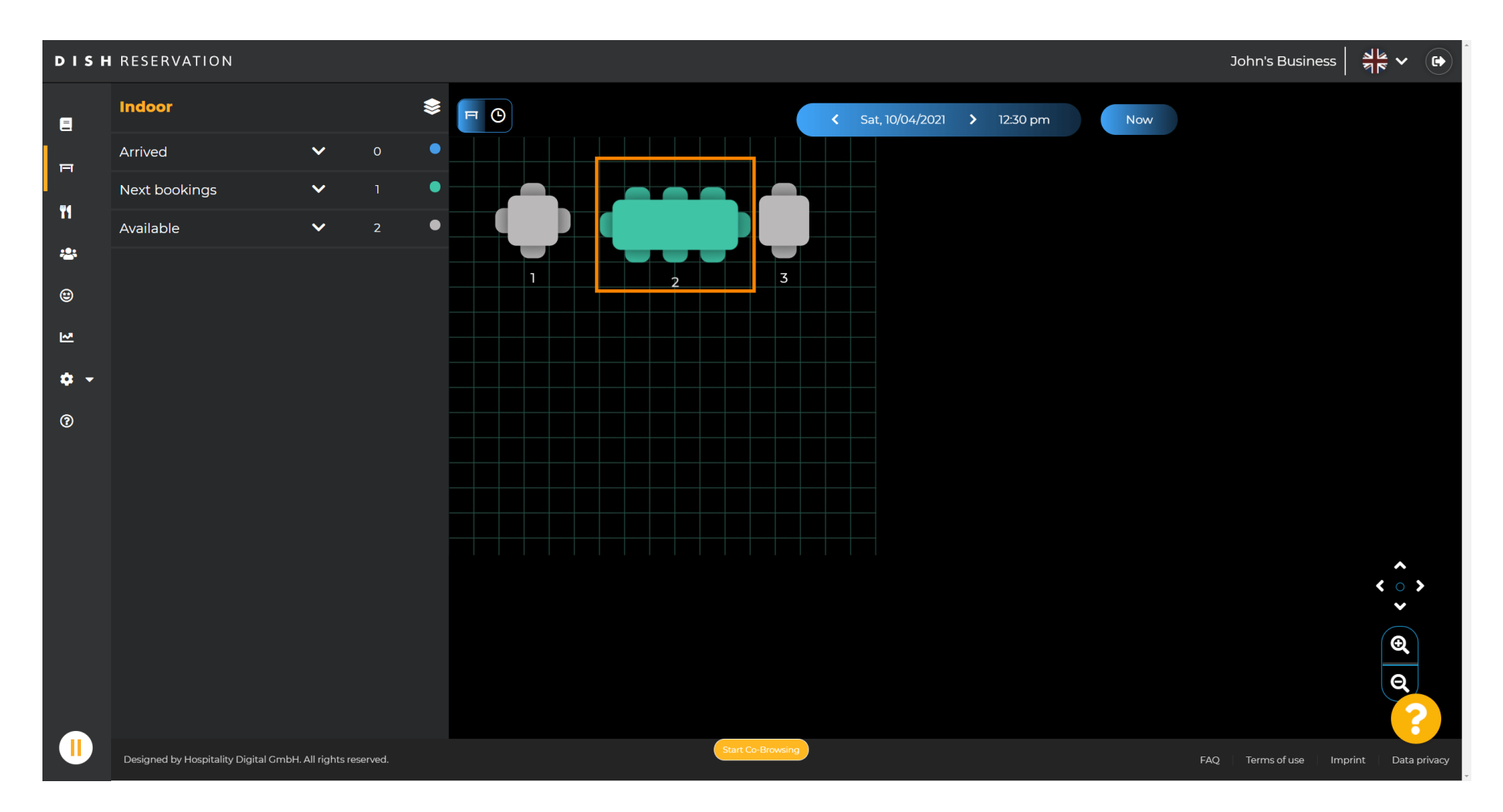

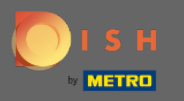

## Fare clic su cambia tabella per configurare un gruppo di tabelle.

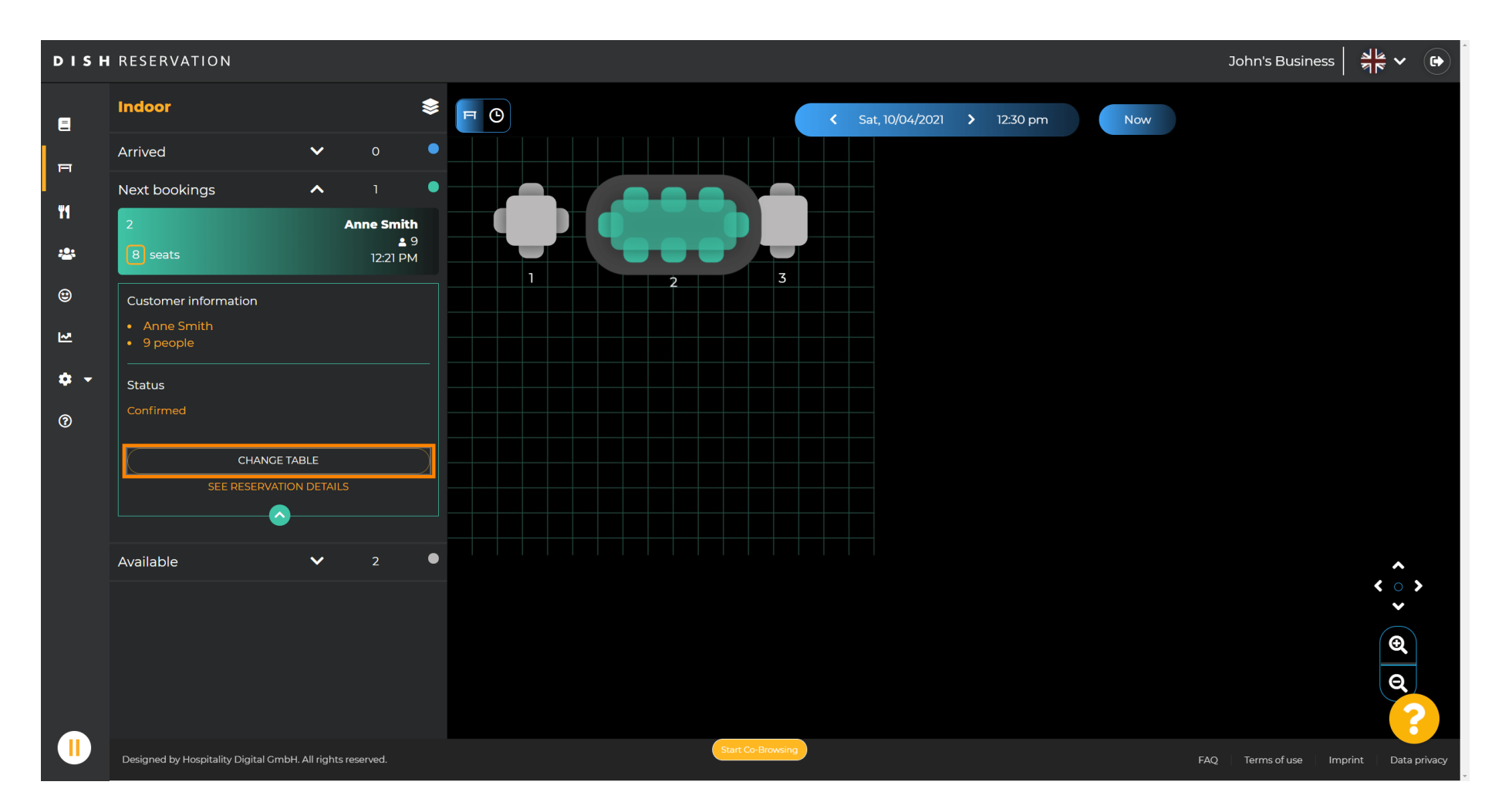

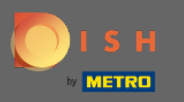

#### Seleziona una tabella per continuare.

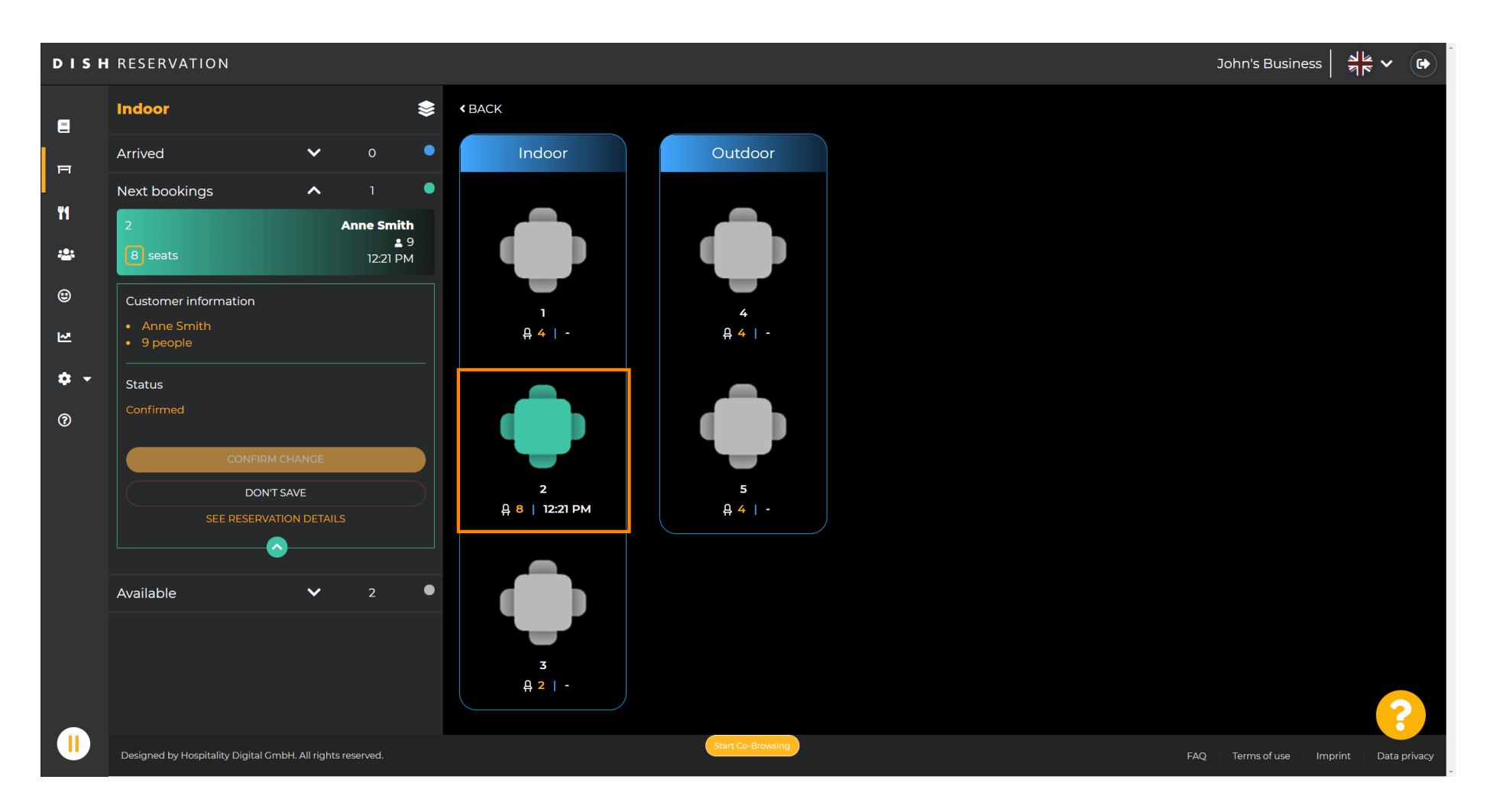

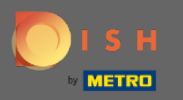

## • Ora fai clic su Collega tabelle per combinarlo con altre tabelle.

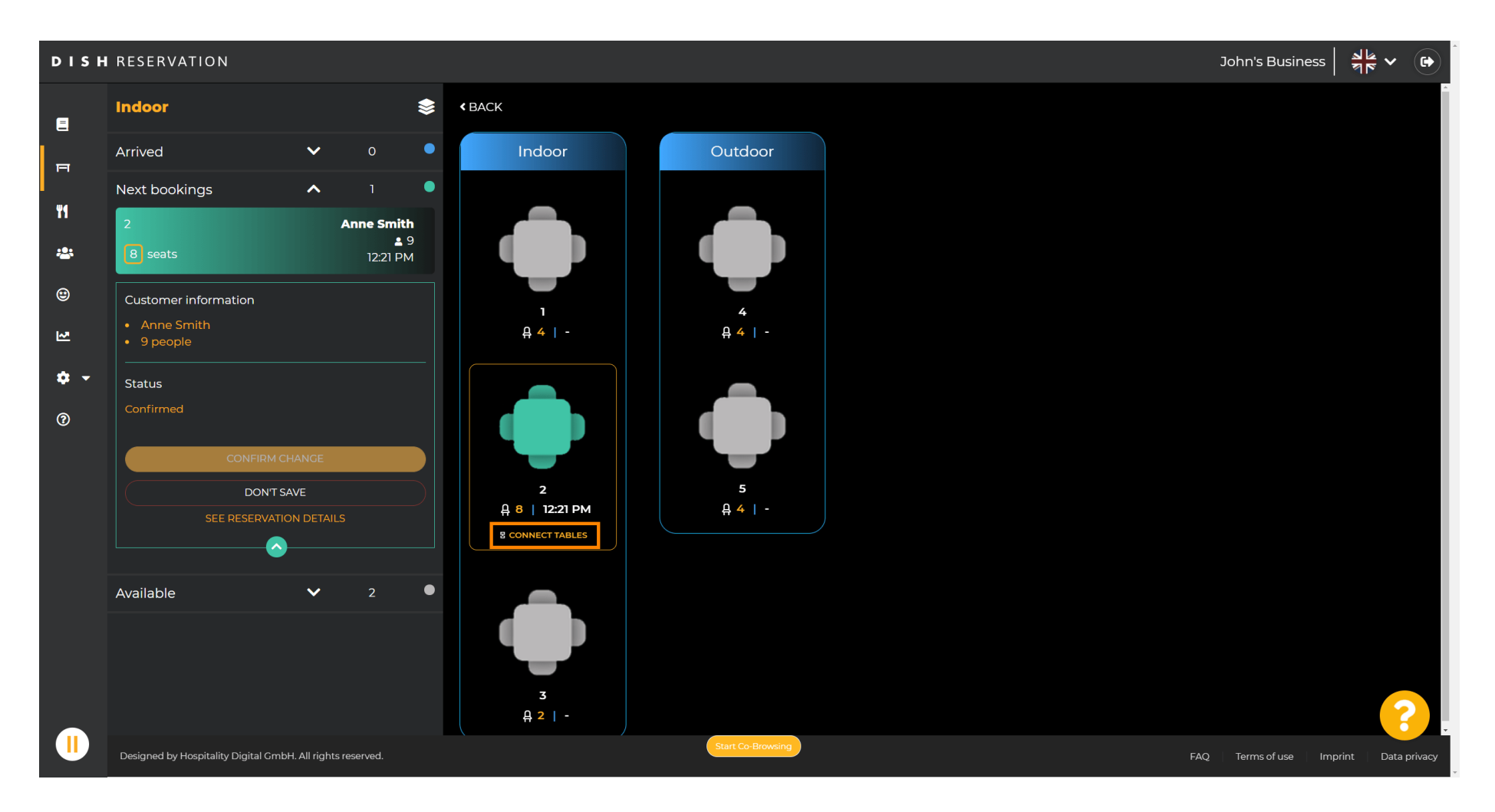

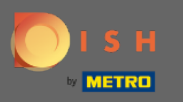

### Continua con la selezione di un'altra tabella.

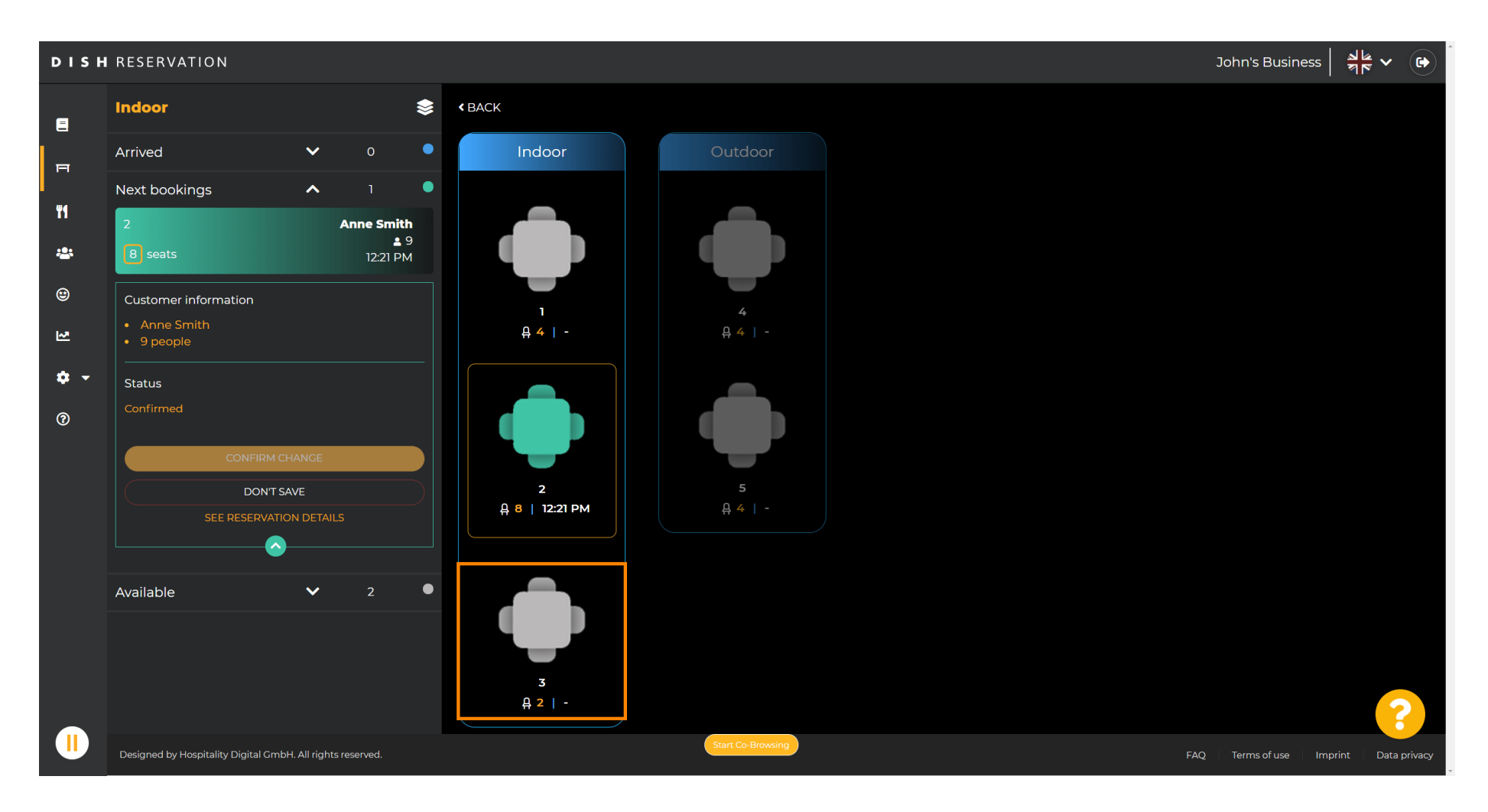

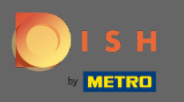

## Fare clic su conferma modifica per salvare il gruppo di tavoli per questa prenotazione.

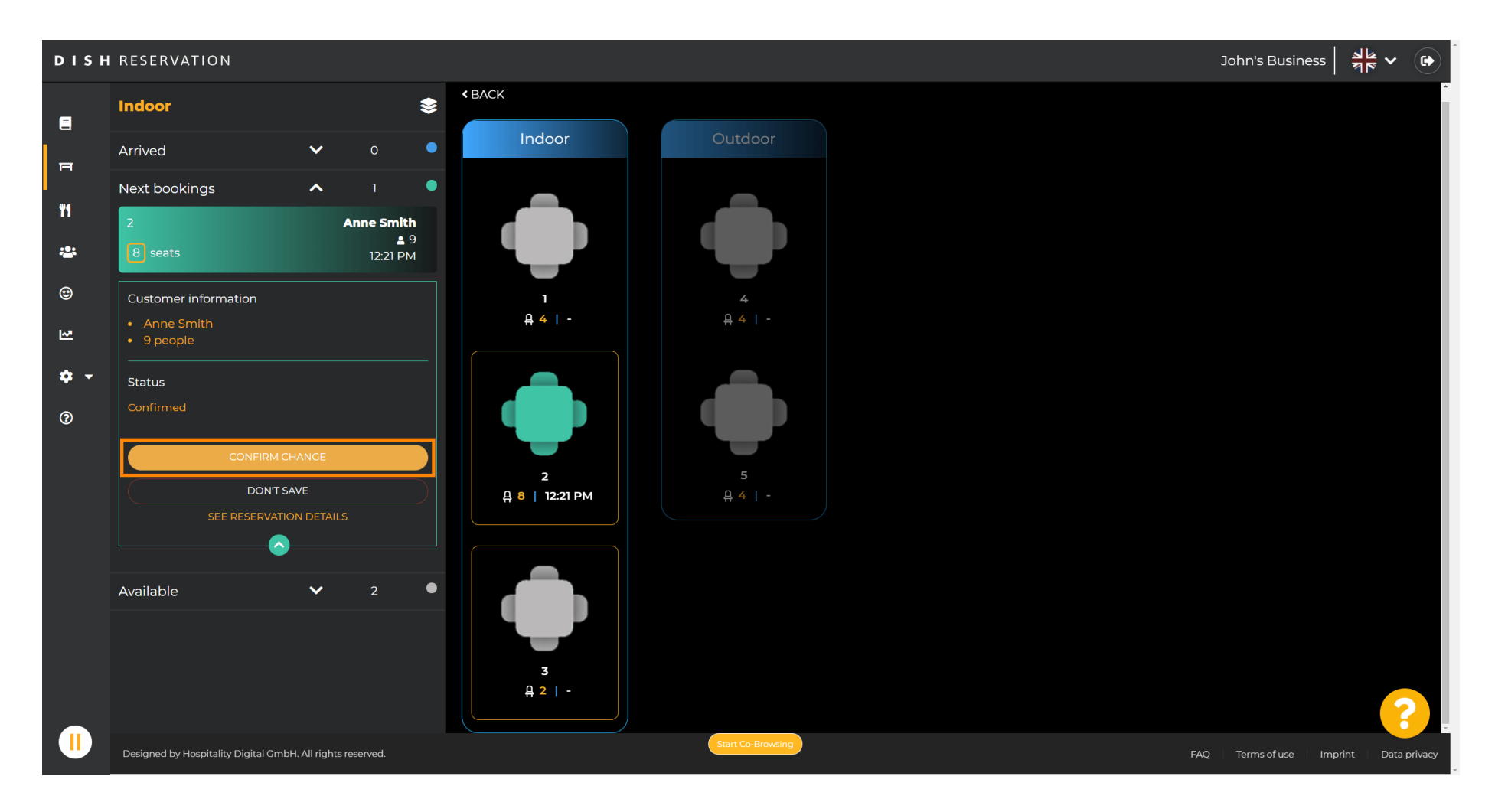

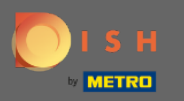

#### () Un gruppo di tavoli per la prenotazione del tuo cliente è stato aggiunto con successo.

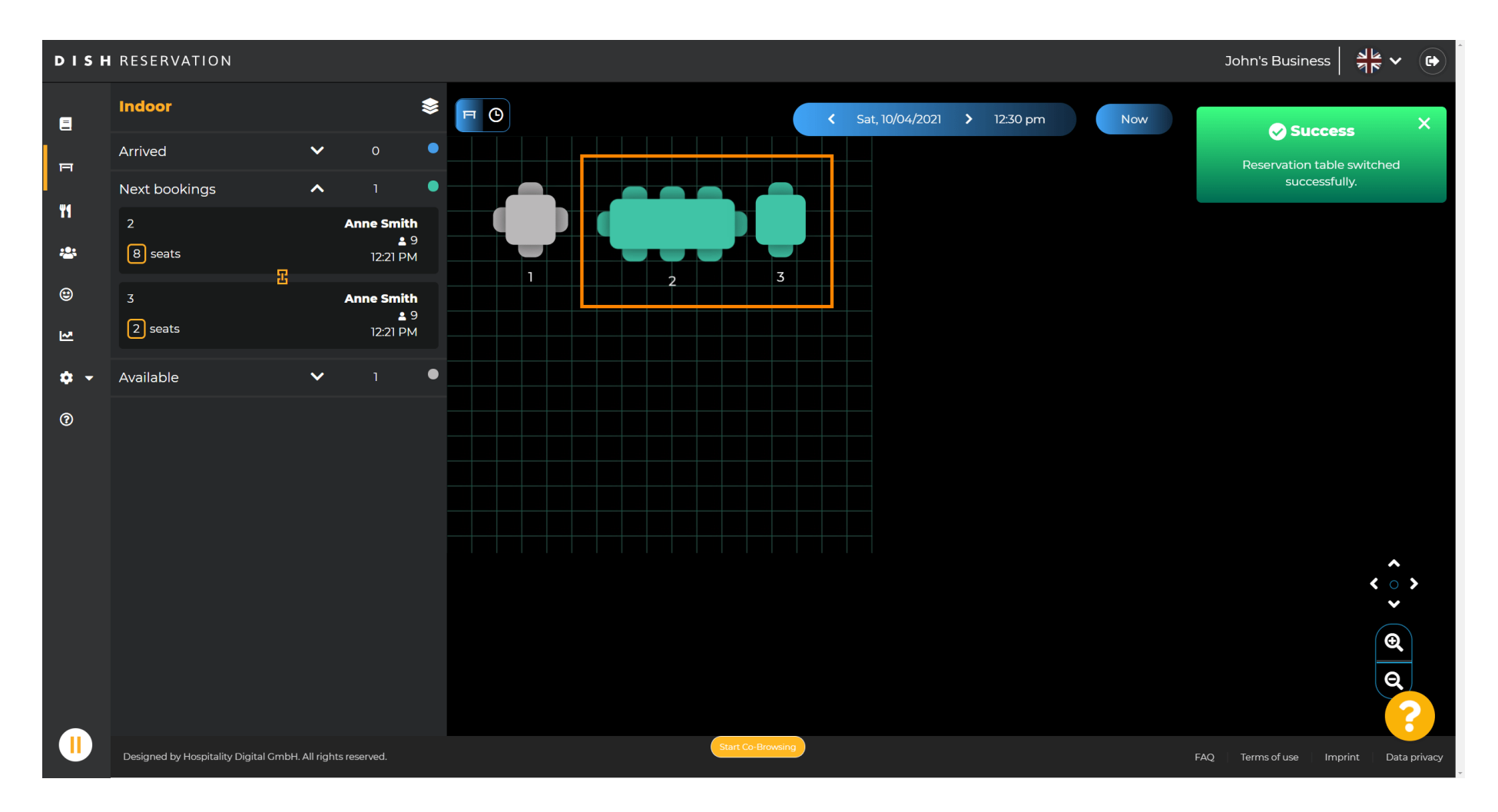

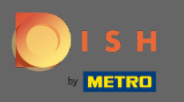

## Per configurare i gruppi di tabelle in modo diverso, torna alla dashboard e fai clic su impostazioni .

| <b>DISH</b> RESERVATION                                |                                                                                                    | НД* МТО 💽          | <u>↓</u><br>♥ ► ●      |
|--------------------------------------------------------|----------------------------------------------------------------------------------------------------|--------------------|------------------------|
| Reservations                                           | Have a walk-in customer? Received a reservation request over phone / email? Don't forget to add it to your walk-in add RESERVATION ADD RESERVATION |                    |                        |
| 🍴 Menu                                                 | Wed 07/04/2021 Wed 07/04/2021                                                                                                    |                    |                        |
| 🐣 Guests                                               |                                                                                                    |                    |                        |
| 😉 Feedback                                             | ● All ○ Completed ○ Upcoming ♥ 0 🎝 0                                                                                                    |                    |                        |
| 🗠 Reports                                              |                                                                                                    |                    |                        |
| 🔹 Settings 👻                                           |                                                                                                    |                    |                        |
| ⑦ Help                                                 |                                                                                                    |                    |                        |
|                                                        | INO reservations available                                                                                                    |                    |                        |
|                                                        | Print                                                                                                    |                    |                        |
|                                                        |                                                                                                    |                    | 8                      |
| Too many guests in house?<br>Pause online reservations | Designed by Hospitality Digital GmbH. All rights reserved.                                                                                         | FAQ   Terms of use | Imprint   Data privacy |

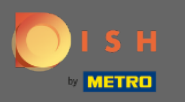

# Clicca su tavoli/posti per continuare.

| <b>DISH</b> RESERVATION                                |                                                                                                    |                                             |
|--------------------------------------------------------|----------------------------------------------------------------------------------------------------|---------------------------------------------|
| Reservations                                           | Have a walk-in customer? Received a reservation request over phone / email? Don't forget to add it to your walk-IN add RESERVATION reservation book! |                                             |
| 🛎 Guests                                               | Wed, 07/04/2021 - Wed, 07/04/2021                                                                                                    |                                             |
| 🕲 Feedback                                             | ● All Ocompleted Upcoming D La Completed                                                                                                    |                                             |
| 🗠 Reports                                              |                                                                                                    |                                             |
| 🏟 Settings 👻                                           |                                                                                                    |                                             |
| () Hours                                               |                                                                                                    |                                             |
| Reservations                                           |                                                                                                    |                                             |
| A Tables/Seats                                         |                                                                                                    |                                             |
| % Offers                                               |                                                                                                    |                                             |
| A Notifications                                        | No reservations available                                                                                                    |                                             |
| Account                                                |                                                                                                    |                                             |
| ⑦ Help                                                 | Print                                                                                                    |                                             |
| Too many guests in house?<br>Pause online reservations | Designed by Hospitality Digital GmbH. All rights reserved.                                                                                           | FAQ   Terms of use   Imprint   Data privacy |

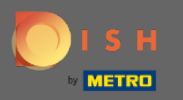

Ð

## Scorri verso il basso e fai clic su Aggiungi per creare gruppi di tabelle.

| <b>DISH</b> RESERVATION             |                                                                                     |                                                           |                                                              |                                                            |                                                         |                                                     |                                         |                                         |                              | нд* мто 🕤              | <u> </u>     ~ |           |
|-------------------------------------|-------------------------------------------------------------------------------------|-----------------------------------------------------------|--------------------------------------------------------------|------------------------------------------------------------|---------------------------------------------------------|-----------------------------------------------------|-----------------------------------------|-----------------------------------------|------------------------------|------------------------|----------------|-----------|
| E Reservations                      | <b>Area(s)</b><br>If your establishm<br>Your active areas<br><b>Indoor, Outdoor</b> | nent has multip<br>are listed belov                       | le areas or rooms,<br>v:                                     | you may want to                                            | define an area bef                                      | ore you start assigning                             | g tables to it. e.g.:                   | Indoor, Outdoor, I                      | 🗹<br>Bar, Lounge, etc        |                        |                |           |
| 🛎 Guests<br>🕲 Feedback<br>🗠 Reports | Table(s)<br>Tables are assigne<br>reservations inval<br>The tables with h           | ed to specific a<br>id. Don't worry,<br>igh priority will | reas. When you pa<br>you can just mov<br>be preferred for ir | ause a whole area<br>e them to other a<br>ncoming reservat | , all tables assigned<br>vailable table(s). Yo<br>ions. | l to that area will be p.<br>u can also assign tabl | aused. This may n<br>es a booking prior | nake some of you<br>rity between 1 (hig | r future<br>gh) and 3 (low). |                        |                |           |
| 🏟 Settings 👻                        | Table name                                                                          | Seats (22)                                                | Area name                                                    | Priority                                                   | Status                                                  |                                                     |                                         |                                         |                              |                        |                |           |
| <b>()</b> Hours                     | 1                                                                                   | 4                                                         | Indoor                                                       | 1                                                          | Active                                                  |                                                     |                                         |                                         |                              |                        |                |           |
| Reservations                        | 2                                                                                   | 8                                                         | Indoor                                                       | 1                                                          | Active                                                  |                                                     |                                         |                                         |                              |                        |                |           |
| Tables/Seats                        | 3                                                                                   | 2                                                         | Indoor                                                       | 1                                                          | Active                                                  |                                                     |                                         |                                         |                              |                        |                |           |
| <b>%</b> Offers                     | 4                                                                                   | 4                                                         | Outdoor                                                      | 2                                                          | Active                                                  |                                                     |                                         |                                         |                              |                        |                |           |
| ♠ Notifications                     | 5                                                                                   | 4                                                         | Outdoor                                                      | 2                                                          | Active                                                  |                                                     |                                         |                                         |                              |                        |                |           |
| 🖀 Account                           |                                                                                     |                                                           |                                                              |                                                            |                                                         |                                                     |                                         |                                         |                              |                        |                |           |
| ⑦ Help                              | Manage Tablegr                                                                      | oup(s)                                                    |                                                              |                                                            |                                                         |                                                     |                                         |                                         |                              |                        |                |           |
|                                     | Would you like to                                                                   | add more tabl                                             | e combinations?                                              |                                                            |                                                         |                                                     |                                         |                                         | Add                          |                        |                |           |
|                                     |                                                                                     |                                                           |                                                              |                                                            |                                                         |                                                     |                                         |                                         | ₿ SAVE                       |                        | - (            | 2         |
| Pause online reservations           | Designed by Hospitality (                                                           | Digital GmbH. All ri                                      | ghts reserved.                                               |                                                            | Start Co-Br                                             | wsing                                               |                                         |                                         |                              | FAQ   Terms of use   I | mprint   Data  | a privacy |

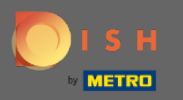

## • Fare clic sulla prima casella per scegliere i nomi delle tabelle.

| DISH RESERVATION                                              |                                                                                     |                                                            |                                                         |                                                               |                                                         |                                         |                                           |                                     |                                     |              | нD* мто 🕤 |   |  |
|---------------------------------------------------------------|-------------------------------------------------------------------------------------|------------------------------------------------------------|---------------------------------------------------------|---------------------------------------------------------------|---------------------------------------------------------|-----------------------------------------|-------------------------------------------|-------------------------------------|-------------------------------------|--------------|-----------|---|--|
| Reservations Menu                                             | <b>Area(s)</b><br>If your establishm<br>Your active areas<br><b>Indoor, Outdoor</b> | nent has multip<br>are listed below                        | le areas or room:<br>v:                                 | s, you may want to                                            | o define an area be                                     | fore you start ass                      | igning tables to it                       | . e.g.: Indoor, Outd                | oor, Bar, Lounge                    | 🖍<br>e, etc. |           |   |  |
| <ul> <li>Guests</li> <li>Feedback</li> <li>Reports</li> </ul> | Table(s)<br>Tables are assign<br>reservations inval<br>The tables with h            | ed to specific a<br>lid. Don't worry,<br>igh priority will | reas. When you p<br>you can just mo<br>be preferred for | pause a whole area<br>ve them to other a<br>incoming reservat | a, all tables assigne<br>available table(s). Y<br>ions. | d to that area wil<br>ou can also assig | l be paused. This r<br>n tables a booking | nay make some o<br>priority between | f your future<br>1 (high) and 3 (lo | C<br>Dw).    |           |   |  |
| 🏟 Settings 🗸                                                  | Table name                                                                          | Seats (22)                                                 | Area name                                               | Priority                                                      | Status                                                  |                                         |                                           |                                     |                                     |              |           |   |  |
| () Hours                                                      | 1                                                                                   | 4                                                          | Indoor                                                  | 1                                                             | Active                                                  |                                         |                                           |                                     |                                     |              |           |   |  |
| Reservations                                                  | 2                                                                                   | 8                                                          | Indoor                                                  | 1                                                             | Active                                                  |                                         |                                           |                                     |                                     |              |           |   |  |
| A Tables/Seats                                                | 3                                                                                   | 2                                                          | Indoor                                                  | 1                                                             | Active                                                  |                                         |                                           |                                     |                                     |              |           |   |  |
| <b>%</b> Offers                                               | 4                                                                                   | 4                                                          | Outdoor                                                 | 2                                                             | Active                                                  |                                         |                                           |                                     |                                     |              |           |   |  |
| A Notifications                                               | 5                                                                                   | 4                                                          | Outdoor                                                 | 2                                                             | Active                                                  |                                         |                                           |                                     |                                     |              |           |   |  |
| 😤 Account                                                     |                                                                                     |                                                            |                                                         |                                                               |                                                         |                                         |                                           |                                     |                                     |              |           |   |  |
| Help                                                          | Manage Tablegr                                                                      | oup(s)<br>we your change<br>me of tables)                  | S                                                       | Min.Guests                                                    | Max.Guests                                              | Priority                                | •                                         |                                     | bb4                                 |              |           |   |  |
| Too many guests in house?<br>Pause online reservations        | would you like to                                                                   | add more tabl                                              | e combinations?                                         |                                                               | Start Co-E                                              | rowsing                                 |                                           |                                     | Add                                 | AVE          |           | 6 |  |

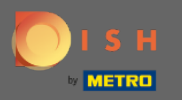

Ð

#### Seleziona il nome/numero della tabella che desideri combinare con altre tabelle.

| <b>DISH</b> RESERVATION                                       |                                                                                     |                                                             |                                                         |                                                                 |                                                      |                                            |                                           |                                       |                                            | нD* мто 🕤 | <u> </u> |  |
|---------------------------------------------------------------|-------------------------------------------------------------------------------------|-------------------------------------------------------------|---------------------------------------------------------|-----------------------------------------------------------------|------------------------------------------------------|--------------------------------------------|-------------------------------------------|---------------------------------------|--------------------------------------------|-----------|----------|--|
| E Reservations                                                | <b>Area(s)</b><br>If your establishm<br>Your active areas<br><b>Indoor, Outdoor</b> | nent has multip<br>are listed below                         | le areas or room:<br>/:                                 | s, you may want to                                              | define an area bef                                   | ore you start assig                        | ning tables to it. e.c                    | i.: Indoor, Outdoor                   | <b>B</b> ar, Lounge, etc.                  |           |          |  |
| <ul> <li>Guests</li> <li>Feedback</li> <li>Reports</li> </ul> | Table(s)<br>Tables are assign<br>reservations inva<br>The tables with h             | ed to specific aı<br>lid. Don't worry,<br>igh priority will | reas. When you p<br>you can just mo<br>be preferred for | ause a whole area,<br>ve them to other av<br>incoming reservati | all tables assigned<br>vailable table(s). Yo<br>ons. | to that area will k<br>u can also assign ' | e paused. This may<br>ables a booking pri | make some of yo<br>ority between 1 (h | <b>I</b><br>ur future<br>igh) and 3 (low). |           |          |  |
| 🔹 Settings 👻                                                  | Table name                                                                          | Seats (22)                                                  | Area name                                               | Priority                                                        | Status                                               |                                            |                                           |                                       |                                            |           |          |  |
| () Hours                                                      | 1                                                                                   | 4                                                           | Indoor                                                  | 1                                                               | Active                                               |                                            |                                           |                                       |                                            |           |          |  |
| Reservations                                                  | 2                                                                                   | 8                                                           | Indoor                                                  | 1                                                               | Active                                               |                                            |                                           |                                       |                                            |           |          |  |
| A Tables/Seats                                                | 3                                                                                   | 2                                                           | Indoor                                                  | 1                                                               | Active                                               |                                            |                                           |                                       |                                            |           |          |  |
| <b>%</b> Offers                                               | 4                                                                                   | 4                                                           | Outdoor                                                 | 2                                                               | Active                                               |                                            |                                           |                                       |                                            |           |          |  |
| ↓ Notifications                                               | 1                                                                                   |                                                             |                                                         | 2                                                               | Active                                               |                                            |                                           |                                       |                                            |           |          |  |
| 👚 Account                                                     | 2                                                                                   |                                                             |                                                         |                                                                 |                                                      |                                            |                                           |                                       |                                            |           |          |  |
| Help                                                          | 3<br>4<br>5<br>(Please type nam                                                     | ne of tables)                                               |                                                         | Min.Guests                                                      | Max.Guests                                           | Priority                                   | •                                         |                                       |                                            |           |          |  |
|                                                               | Would you like to                                                                   | add more table                                              | e combinations?                                         |                                                                 |                                                      |                                            |                                           |                                       | Add                                        |           | •        |  |
| Too many guests in house?<br>Pause online reservations        |                                                                                     |                                                             |                                                         |                                                                 | Start Co-Bro                                         | wsing                                      |                                           |                                       | SAVE                                       |           |          |  |

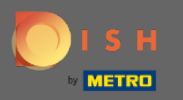

## • Fare clic sulla stessa casella per aggiungere un'altra tabella.

| <b>DISH</b> RESERVATION                                                  |                                                                       |                                              |                                 |                   |                      |                             |                         |                        |        | НD* МТО 🕤 | 지 |  |
|--------------------------------------------------------------------------|-----------------------------------------------------------------------|----------------------------------------------|---------------------------------|-------------------|----------------------|-----------------------------|-------------------------|------------------------|--------|-----------|---|--|
| Reservations Menu                                                        | Area(s)<br>If your establishn<br>Your active areas<br>Indoor, Outdoor | nent has multip<br>are listed below          | le areas or rooms<br><i>r</i> : | , you may want to | o define an area b   | efore you start assigning t | ables to it. e.g.: Indo | or, Outdoor, Bar, Lour | 🖍      |           |   |  |
| 🖶 Guests<br>🕲 Feedback                                                   | Table(s)                                                              | ed to specific a                             | eas. When you p                 | ause a whole area | a, all tables assign | ed to that area will be pau | ised. This may make     | some of your future    | C      |           |   |  |
| 🗠 Reports                                                                | The tables with h                                                     | high priority will<br>Seats (22)             | be preferred for i              | ncoming reservat  | ions.<br>Status      | –                           | a booking priority b    | etween i (nigh) and 3  | (IOW). |           |   |  |
| <ul><li>O Hours</li><li>☑ Reservations</li></ul>                         | 1<br>2                                                                | 4<br>8                                       | Indoor<br>Indoor                | 1                 | Active<br>Active     |                             |                         |                        |        |           |   |  |
| <ul> <li>Tables/Seats</li> <li>Offers</li> <li>Nutrifications</li> </ul> | 3                                                                     | 2                                            | Indoor<br>Outdoor               | 1<br>2            | Active<br>Active     |                             |                         |                        |        |           |   |  |
| Account                                                                  | 5                                                                     | 4                                            | Outdoor                         | 2                 | Active               |                             |                         |                        |        |           |   |  |
| <u> </u>                                                                 | Manage Tablegr<br>Don't forget to sa<br>x2<br>Would you like to       | roup(s)<br>ave your change<br>add more table | s X                             | Min.Guests        | Max.Guests           | Priority •                  | <b>a</b>                | A                      | dd     |           |   |  |
| Too many guests in house?<br>Pause online reservations                   |                                                                       |                                              |                                 |                   | Start Co-            | Browsing                    |                         |                        | SAVE   |           |   |  |

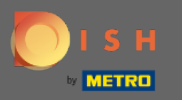

# Seleziona il nome della tabella per combinare le tabelle.

| <b>DISH</b> RESERVATION                                |                                                                           |                                                           |                                                            |                                                             |                                                      |                                                                                         |                                                              |                   | НД* МТО 🕤 | 4<br>7<br>7<br>7<br>7<br>7 |  |
|--------------------------------------------------------|---------------------------------------------------------------------------|-----------------------------------------------------------|------------------------------------------------------------|-------------------------------------------------------------|------------------------------------------------------|-----------------------------------------------------------------------------------------|--------------------------------------------------------------|-------------------|-----------|----------------------------|--|
| Reservations Menu                                      | Area(s)<br>If your establishm<br>Your active areas<br>Indoor, Outdoor     | ent has multip<br>are listed below                        | le areas or rooms<br>v:                                    | s, you may want to                                          | define an area b                                     | efore you start assigning tables to it. e.g.                                            | : Indoor, Outdoor, Bar, Lounge,                              | <b>ট</b> , etc.   |           |                            |  |
| 📽 Guests<br>🕲 Feedback<br>🗠 Reports                    | Table(s)<br>Tables are assigne<br>reservations inval<br>The tables with h | ed to specific a<br>id. Don't worry,<br>igh priority will | reas. When you p<br>you can just mov<br>be preferred for i | ause a whole area<br>ve them to other a<br>ncoming reservat | , all tables assign<br>vailable table(s). \<br>ions. | ed to that area will be paused. This may ı<br>You can also assign tables a booking pric | make some of your future<br>rity between 1 (high) and 3 (lov | <b>©</b> *<br>w). |           |                            |  |
| 🌣 Settings 👻                                           | Table name                                                                | Seats (22)                                                | Area name                                                  | Priority                                                    | Status                                               |                                                                                         |                                                              |                   |           |                            |  |
| () Hours                                               | 1                                                                         | 4                                                         | Indoor                                                     | 1                                                           | Active                                               |                                                                                         |                                                              |                   |           |                            |  |
| Reservations                                           | 2                                                                         | 8                                                         | Indoor                                                     | 1                                                           | Active                                               |                                                                                         |                                                              |                   |           |                            |  |
| A Tables/Seats                                         | 3                                                                         | 2                                                         | Indoor                                                     | 1                                                           | Active                                               |                                                                                         |                                                              |                   |           |                            |  |
| <b>%</b> Offers                                        | 4                                                                         | 4                                                         | Outdoor                                                    | 2                                                           | Active                                               |                                                                                         |                                                              |                   |           |                            |  |
| A Notifications                                        | 5                                                                         | 4                                                         | Outdoor                                                    | 2                                                           | Active                                               |                                                                                         |                                                              |                   |           |                            |  |
| 😚 Account                                              |                                                                           |                                                           |                                                            |                                                             |                                                      |                                                                                         |                                                              |                   |           |                            |  |
| Help                                                   | 1<br>3<br>*2<br>Would you like to                                         | add more table                                            | combinations?                                              | Min.Guests                                                  | Max.Guests                                           | Priority 🔹 💼                                                                            | Add                                                          |                   |           |                            |  |
| Too many guests in house?<br>Pause online reservations |                                                                           |                                                           |                                                            |                                                             | Start Co-                                            | Browsing                                                                                |                                                              | VE                |           | ť                          |  |

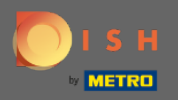

Т

#### Ora digita il numero di ospiti minimi che possono essere prenotati su questo gruppo di tavoli.

но\* мто Ϛ **DISH** RESERVATION • Area(s) Ľ Reservations If your establishment has multiple areas or rooms, you may want to define an area before you start assigning tables to it. e.g.: Indoor, Outdoor, Bar, Lounge, etc Your active areas are listed below: 🝴 Menu Indoor, Outdoor 🐣 Guests Table(s) Ľ Feedback Tables are assigned to specific areas. When you pause a whole area, all tables assigned to that area will be paused. This may make some of your future reservations invalid. Don't worry, you can just move them to other available table(s). You can also assign tables a booking priority between 1 (high) and 3 (low). 🗠 Reports The tables with high priority will be preferred for incoming reservations. 🔹 Settings 👻 Table name Seats (22) Area name Priority Status 1 4 Indoor 1 Active () Hours 🖻 Reservations 2 8 Indoor 1 Active 🐣 Tables/Seats 3 2 Indoor Active % Offers 4 4 Outdoor 2 Active ▲ Notifications 5 Outdoor 2 Active 4 Account ⑦ Help Manage Tablegroup(s) Don't forget to save your changes **\***2 **\***3 × 9 Max.Guests Priority Ē -Would you like to add more table combinations? Add Too many guests in house? ΪI. Pause online reservations

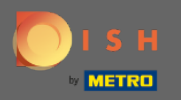

Т

## E poi, digita il numero massimo di ospiti per continuare.

| DISH RESERVATION                                              |                                                                          |                                                             |                                                         |                                                             |                                                         |                                                           |                                             |                                            |                  | нд* мто 🕤 | 전 전 전<br>전 전 전 |  |
|---------------------------------------------------------------|--------------------------------------------------------------------------|-------------------------------------------------------------|---------------------------------------------------------|-------------------------------------------------------------|---------------------------------------------------------|-----------------------------------------------------------|---------------------------------------------|--------------------------------------------|------------------|-----------|----------------|--|
| Reservations Menu                                             | Area(s)<br>If your establishm<br>Your active areas<br>Indoor, Outdoor    | nent has multip<br>are listed below                         | le areas or room:<br>v:                                 | 5, you may want to                                          | o define an area b                                      | efore you start assigning t                               | tables to it. e.g.: Indo                    | oor, Outdoor, Bar, Lo                      | 🗹<br>bunge, etc. |           |                |  |
| <ul> <li>Guests</li> <li>Feedback</li> <li>Reports</li> </ul> | Table(s)<br>Tables are assign<br>reservations inval<br>The tables with h | ed to specific ar<br>lid. Don't worry,<br>igh priority will | reas. When you p<br>you can just mo<br>be preferred for | ause a whole area<br>ve them to other a<br>incoming reserva | a, all tables assign<br>available table(s). '<br>tions. | ed to that area will be pau<br>/ou can also assign tables | ised. This may make<br>a booking priority b | e some of your futu<br>between 1 (high) an | re<br>d 3 (low). |           |                |  |
| 🔹 Settings 👻                                                  | Table name                                                               | Seats (22)                                                  | Area name                                               | Priority                                                    | Status                                                  |                                                           |                                             |                                            |                  |           |                |  |
| O Hours                                                       | 1                                                                        | 4                                                           | Indoor                                                  | 1                                                           | Active                                                  |                                                           |                                             |                                            |                  |           |                |  |
| Reservations                                                  | 2                                                                        | 8                                                           | Indoor                                                  | 1                                                           | Active                                                  |                                                           |                                             |                                            |                  |           |                |  |
| A Tables/Seats                                                | 3                                                                        | 2                                                           | Indoor                                                  | 1                                                           | Active                                                  |                                                           |                                             |                                            |                  |           |                |  |
| <b>%</b> Offers                                               | 4                                                                        | 4                                                           | Outdoor                                                 | 2                                                           | Active                                                  |                                                           |                                             |                                            |                  |           |                |  |
| A Notifications                                               | 5                                                                        | 4                                                           | Outdoor                                                 | 2                                                           | Active                                                  |                                                           |                                             |                                            |                  |           |                |  |
| \land Account                                                 |                                                                          |                                                             |                                                         |                                                             |                                                         |                                                           |                                             |                                            |                  |           |                |  |
| Help                                                          | Manage Tablegr                                                           | oup(s)<br>ive your change                                   | s<br>*                                                  | 9                                                           | 1                                                       | Priority •                                                | 1                                           |                                            |                  |           |                |  |
| Too many guests in house?<br>Pause online reservations        | Would you like to                                                        | add more table                                              | e combinations?                                         |                                                             | Start Co-                                               | Browsing                                                  |                                             |                                            | Add              |           | 6              |  |

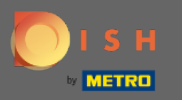

# • Ora seleziona la priorità per questo gruppo di tabelle.

| <b>DISH</b> RESERVATION                                |                                                                    |                                                            |                                                         |                                                               |                                                         |                                                                       |                                               |                                        | НD* МТО 🕤 |   |     |
|--------------------------------------------------------|--------------------------------------------------------------------|------------------------------------------------------------|---------------------------------------------------------|---------------------------------------------------------------|---------------------------------------------------------|-----------------------------------------------------------------------|-----------------------------------------------|----------------------------------------|-----------|---|-----|
| Reservations Menu                                      | <b>Area(s)</b><br>If your establishm<br>Your active areas          | nent has multip<br>are listed belov                        | le areas or room:<br>v:                                 | s, you may want to                                            | ) define an area b                                      | efore you start assigning tables                                      | to it. e.g.: Indoor, Outd                     | oor, Bar, Lounge, etc.                 |           |   |     |
| 🖶 Guests<br>🕲 Feedback                                 | Indoor, Outdoor<br>Table(s)                                        |                                                            |                                                         |                                                               |                                                         |                                                                       |                                               | ß                                      |           |   |     |
| ₩ Reports                                              | Tables are assign<br>reservations inva<br>The tables with h        | ed to specific a<br>lid. Don't worry,<br>igh priority will | reas. When you p<br>you can just mo<br>be preferred for | oause a whole area<br>ve them to other a<br>incoming reservat | a, all tables assign<br>available table(s). `<br>:ions. | ed to that area will be paused. T<br>'ou can also assign tables a boo | his may make some of<br>king priority between | f your future<br>1 (high) and 3 (low). |           |   |     |
| 🌣 Settings 👻                                           | Table name                                                         | Seats (22)                                                 | Area name                                               | Priority                                                      | Status                                                  |                                                                       |                                               |                                        |           |   | - 1 |
| () Hours                                               | 1                                                                  | 4                                                          | Indoor                                                  | 1                                                             | Active                                                  |                                                                       |                                               |                                        |           |   | - 1 |
| Reservations                                           | 2                                                                  | 8                                                          | Indoor                                                  | 1                                                             | Active                                                  |                                                                       |                                               |                                        |           |   |     |
| Tables/Seats                                           | 3                                                                  | 2                                                          | Indoor                                                  | 1                                                             | Active                                                  |                                                                       |                                               |                                        |           |   | - 1 |
| % Offers                                               | 4                                                                  | 4                                                          | Outdoor                                                 | 2                                                             | Active                                                  |                                                                       |                                               |                                        |           |   |     |
| A Notifications                                        | 5                                                                  | 4                                                          | Outdoor                                                 | 2                                                             | Active                                                  |                                                                       |                                               |                                        |           |   | - 1 |
| 😤 Account                                              |                                                                    |                                                            |                                                         |                                                               |                                                         |                                                                       |                                               |                                        |           |   |     |
| ⑦ Help                                                 | Manage Tablegr<br>Don't forget to sa<br>*2 *3<br>Would you like to | roup(s)<br>ave your change                                 | s<br>X<br>e combinations?                               | 9                                                             | 10                                                      | Priority  Prio 1 Prio 2 Prio 3                                        |                                               | Add                                    |           | 0 | _   |
| Too many guests in house?<br>Pause online reservations |                                                                    |                                                            |                                                         |                                                               | Start Co-                                               | Browsing                                                              |                                               | SAVE                                   |           |   |     |

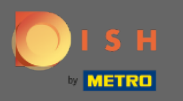

# • Termina il processo facendo clic sul pulsante Salva.

| <b>DISH</b> RESERVATION   |                                                                 |                                                             |                                                        |                                                           |                                                       |                                                                                                    | НD* МТО 💽 | │ ╣╠ ▾ ╺╋ |
|---------------------------|-----------------------------------------------------------------|-------------------------------------------------------------|--------------------------------------------------------|-----------------------------------------------------------|-------------------------------------------------------|----------------------------------------------------------------------------------------------------|-----------|-----------|
| E Reservations            | If your establishm<br>Your active areas<br>Indoor, Outdoor      | nent has multip<br>are listed below                         | e areas or room<br>:                                   | s, you may want t                                         | o define an area b                                    | efore you start assigning tables to it. e.g.: Indoor, Outdoor, Bar, Lounge, etc.                                                                 |           |           |
| 🐣 Guests                  | Table(s)                                                        |                                                             |                                                        |                                                           |                                                       | Ľ                                                                                                    |           |           |
| Feedback                  | Tables are assigned<br>reservations inval<br>The tables with hi | ed to specific ar<br>lid. Don't worry,<br>igh priority will | eas. When you p<br>you can just mo<br>be preferred for | oause a whole are<br>ve them to other<br>incoming reserva | a, all tables assign<br>available table(s).<br>tions. | ed to that area will be paused. This may make some of your future<br>You can also assign tables a booking priority between 1 (high) and 3 (low). |           |           |
| 🗠 Reports                 | Table name                                                      | Seats (22)                                                  | Area name                                              | Priority                                                  | Status                                                |                                                                                                    |           |           |
| 🔹 Settings 👻              | 1                                                               | 4                                                           | Indoor                                                 | 1                                                         | Active                                                |                                                                                                    |           |           |
| () Hours                  | 2                                                               | 8                                                           | Indoor                                                 | 1                                                         | Active                                                |                                                                                                    |           |           |
| Reservations              | 3                                                               | 2                                                           | Indoor                                                 | 1                                                         | Active                                                |                                                                                                    |           |           |
| A Tables/Seats            | 4                                                               | 4                                                           | Outdoor                                                | 2                                                         | Active                                                |                                                                                                    |           |           |
| <b>%</b> Offers           | 5                                                               | 4                                                           | Outdoor                                                | 2                                                         | Active                                                |                                                                                                    |           |           |
| A Notifications           |                                                                 |                                                             |                                                        |                                                           |                                                       |                                                                                                    |           |           |
| 😚 Account                 | Manage Tablegr                                                  | oup(s)                                                      |                                                        |                                                           |                                                       |                                                                                                    |           |           |
| ⑦ Help                    | Don't forget to sa                                              | ve your change                                              | 5                                                      |                                                           |                                                       |                                                                                                    |           |           |
|                           | *2 *3                                                           |                                                             | ×                                                      | 9                                                         | 10                                                    | Prio 2 -                                                                                                    |           |           |
|                           |                                                                 |                                                             |                                                        |                                                           |                                                       |                                                                                                    |           |           |
|                           | Would you like to                                               | add more table                                              | combinations?                                          |                                                           |                                                       | Add                                                                                                    |           |           |
| Too many guests in house? |                                                                 |                                                             |                                                        |                                                           | Start Co-                                             |                                                                                                    |           | ?         |
| Pause online reservations |                                                                 |                                                             |                                                        |                                                           | Start Co-                                             |                                                                                                    |           |           |

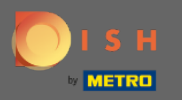

# • Questo è tutto. Ora puoi configurare i gruppi di tabelle

| <b>DISH</b> RESERVATION                                |                                                      |                                                            |                                                          |                                             |                                            |                                                                                                    |      | нд* мто 💽                          | 2<br>2<br>2<br>2<br>2 | ~ ( <del>•</del> ) |
|--------------------------------------------------------|------------------------------------------------------|------------------------------------------------------------|----------------------------------------------------------|---------------------------------------------|--------------------------------------------|----------------------------------------------------------------------------------------------------|------|------------------------------------|-----------------------|--------------------|
| Reservations                                           | Your establish<br>Your active areas                  | ment nas multip<br>s are listed belov                      | le areas or rooms<br>/:                                  | s, you may want to                          | derine an area be                          | rore you start assigning tables to it. e.g.: Indoor, Outdoor, Bar, Lounge, e                                                               | etc. | ⊘ Areas, Tables<br>successfully sa | and Table             | Groups ¥           |
| 🍴 Menu                                                 | Table(s)                                             |                                                            |                                                          |                                             |                                            | G                                                                                                    | 7    |                                    |                       |                    |
| 🐣 Guests                                               | Tables are assign                                    | ned to specific a                                          | reas. When you p                                         | ause a whole area,                          | all tables assigne                         | d to that area will be paused. This may make some of your future                                                                           | -    |                                    |                       |                    |
| Feedback                                               | The tables with I                                    | alid. Don't worry,<br>nigh priority will                   | you can just mov<br>be preferred for i                   | ve them to other av<br>ncoming reservation  | /ailable table(s). Ye<br>ons.              | ou can also assign tables a booking priority between I (high) and 3 (low)                                                                  | ).   |                                    |                       |                    |
| 🗠 Reports                                              | Table name                                           | Seats (22)                                                 | Area name                                                | Priority                                    | Status                                     |                                                                                                    |      |                                    |                       |                    |
| 🔹 Settings 👻                                           | 1                                                    | 4                                                          | Indoor                                                   | 1                                           | Active                                     |                                                                                                    |      |                                    |                       |                    |
| () Hours                                               | 2                                                    | 8                                                          | Indoor                                                   | 1                                           | Active                                     |                                                                                                    |      |                                    |                       |                    |
| Reservations                                           | 3                                                    | 2                                                          | Indoor                                                   | 1                                           | Active                                     |                                                                                                    |      |                                    |                       |                    |
| Tables/Seats                                           | 4                                                    | 4                                                          | Outdoor                                                  | 2                                           | Activo                                     |                                                                                                    |      |                                    |                       |                    |
| <b>%</b> Offers                                        | 5                                                    | 4                                                          | Outdoor                                                  | Z                                           | Active                                     |                                                                                                    |      |                                    |                       |                    |
| A Notifications                                        | · · · · · · · · · · · · · · · · · · ·                |                                                            |                                                          |                                             |                                            |                                                                                                    | _    |                                    |                       |                    |
| 😭 Account                                              | Tablegroups                                          |                                                            |                                                          |                                             |                                            | G                                                                                                    | Z    |                                    |                       |                    |
| ⑦ Help                                                 | You can configu<br>reservation. Plea<br>maximum numl | re table combin<br>ise configure a li<br>per of guests, wh | ations here. If reso<br>ne for each possi<br>nich fit on | ervations don't fit a<br>ble combination, a | any of the tables, v<br>specific table car | we will try to configure one of the configured table combinations for th<br>n used in multiple combinations, You can configure minimum and | is   |                                    |                       |                    |
|                                                        | Tables M                                             | lin.Guests                                                 | Max.Guests                                               | Priority                                    | Status                                     |                                                                                                    |      |                                    |                       |                    |
|                                                        | 2,3                                                  | 9                                                          | 10                                                       | 2                                           | Active                                     |                                                                                                    |      |                                    |                       |                    |
| Too many guests in house?<br>Pause online reservations | Designed by Hospitality                              | / Digital GmbH. All ri                                     | ghts reserved.                                           |                                             | Start Co-B                                 | owsing                                                                                                    | FAQ  | e   Terms of use                   | Imprint               | Data privacy       |